# How to Sign NIH Other Support Form using DocuSign

This job aid will guide you step by step through the process of signing the NIH Other Support Form using DocuSign.

Log in to DocuSign using UCLA's Single Sign-On (SSO)

- 1. Using an internet browser, navigate to <a href="https://docusign.com/login">https://docusign.com/login</a>
- 2. Enter your official UCLA E-mail address and click CONTINUE

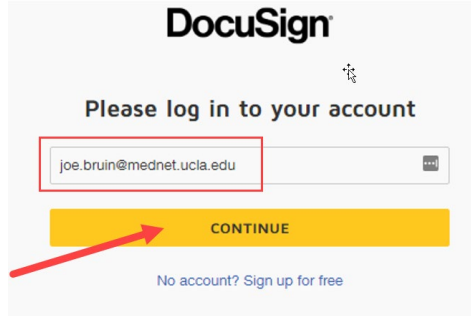

3. Enter your Single Sign-On username and password, click SIGN IN, and authenticate with DUO MFA

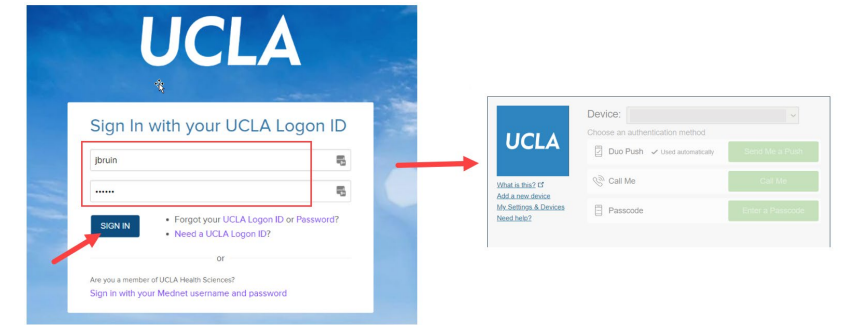

If you are a Mednet user, click **Sign in with your Mednet username and password**, and provide your MyLogin or Mednet Username and corresponding password

|                                                              | UCLA Health                                                                                                    |
|--------------------------------------------------------------|----------------------------------------------------------------------------------------------------|
| UCLA                                                         | Welcome to MyLogin! Please sign in.                                                                                                    |
| Sign In with your UCLA Logon ID                              | MyLogin or Mednet Username<br>Mednet Users: De not add your domain (e.g.<br>'AD(Y) or email domain (e.g.<br>'@mednet.ucla.edu') to your username. |
| Your UCLA Logon ID                                           | Mulazie er Medert Baroward                                                                                                    |
| Your UCLA Logon Password                                     | If you have forgotten your password, please<br>contact Customer Care at 310-267-CARE<br>(2273). Specialists are available 24/7 to provid          |
| Forgot your UCLA Logon ID or Password? Need a UCLA Logon ID? | support.                                                                                                    |
| or                                                           |                                                                                                    |
| e you a member of UCLA Health Sciences?                      | Sign In                                                                                                    |
| gn in with your Mednet username and password                 | ▼ Helpful Links / Access Terms & Conditions                                                                                                    |

Note: If you experience any issues signing into your DocuSign account, or still need to sign up for a DocuSign account, please contact your local department IT.

How to Sign NIH Other Support Form using DocuSign 11/29/2021

Upload the NIH Other Support document into DocuSign and Sign

4. Click **START** and then click **Sign a Document** 

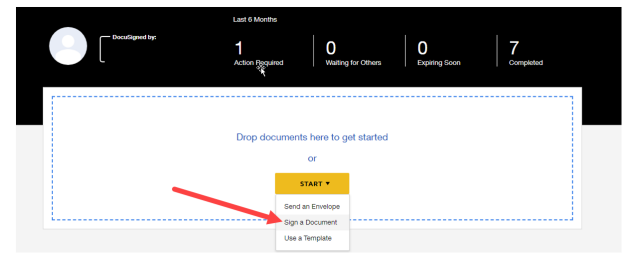

5. Click UPLOAD to upload a document from your computer

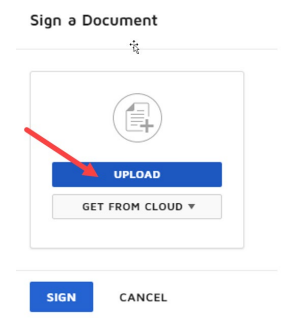

6. Locate the NIH Other Support Form where you have it saved on your computer, select it, and click Open

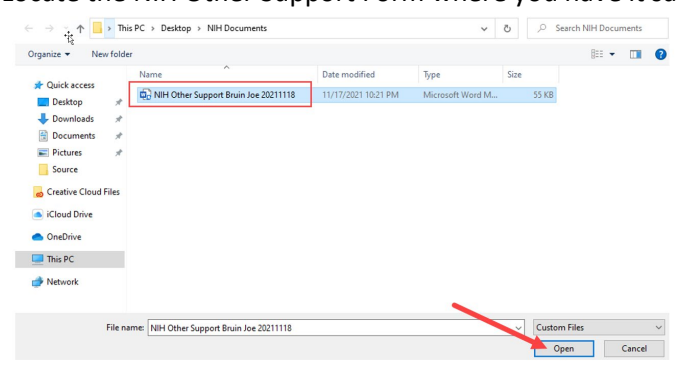

7. Wait for the document to finish uploading

| $\bigcirc$ | UPLOAD           |
|------------|------------------|
|            | GET FROM CLOUD * |
| shing      |                  |

# UCLA Research Administration

8. When the document is displayed, as shown below, it has fully uploaded

Sign a Document

| Project/Progenial Title                                                         | Restaution of a long Under Certain Circumstances                                                                                                    |   |                  |
|---------------------------------------------------------------------------------|----------------------------------------------------------------------------------------------------|---|------------------|
| Major Scale                                                                     | Major goals of the project                                                                                                    |   | $\smile$         |
| Balas of Support                                                                | Atta                                                                                                    |   |                  |
| Project Number                                                                  | 1010100000                                                                                                    |   |                  |
| Name of PD(M                                                                    | An Brain                                                                                                    |   |                  |
| Seurce of Suggest                                                               | NPI-Die of the NPI-Agencies                                                                                                    |   |                  |
| Ninary Rax of Performance                                                       | University of California, Los Argelles                                                                                                    |   | UPLOAD           |
| Project/Propend Support Start Date                                              | N/2/000                                                                                                    |   |                  |
| Project/Propend Support End Date                                                | 4/11/002                                                                                                    |   |                  |
| Encluding indirect Costs)                                                       | 5136,903                                                                                                    |   | CET FROM CLOUD - |
| Person Manths or Partial Person<br>Manths Per Your Committeel to the<br>Project | Name     Parametrik     Scholl     Name     Name     Nam     Nam     Name |   | GET FROM CLOUD * |
| IH Other Su<br>pages                                                            | upport Bruin Jo                                                                                                    | : |                  |

#### 9. Click SIGN

| 1 | -                                                                                                    | THE SUPPORT IN MUSIC                                                                    |                  |
|---|----------------------------------------------------------------------------------------------------|-----------------------------------------------------------------------------------------|------------------|
|   | 1.4074                                                                                                |                                                                                         |                  |
|   | Najac Prayard 198<br>Right Sall<br>Research agest<br>Najac Prayard                                    | factures of a ling state lands (business)<br>Mary part of the anges<br>Anima            |                  |
|   | Name of Fig.10<br>Second Figure 1<br>Names of Second Statements<br>Andrew Statement Second Statements | Sectors<br>Mellow (Mello Mellowette<br>Mellow (Mellowette<br>Mellow<br>Mellow<br>Mellow | UPLOAD           |
|   | Intelligent Aussi Annual<br>Annalise Indexe i André Annue<br>Annue Marcha e Galaithean<br>Angus       | 52823<br>52720 - 2012 52 52 52 52 52 52 52 52 52 52 52 52 52                            | GET FROM CLOUD ¥ |
| N | IIH Other Su                                                                                          | pport Bruin Jo :                                                                        |                  |
| 2 | pages                                                                                                 |                                                                                         |                  |

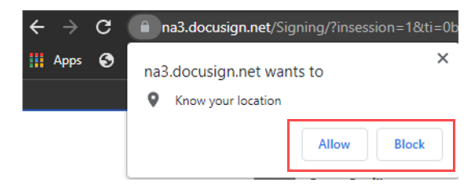

#### 10. Click **CONTINUE**

| Please Review & Act on These Documents            | DocuSign                 |
|---------------------------------------------------|--------------------------|
| Joe Bruin<br>UCLA Health – Department of Medicine |                          |
| Please review the documents below.                | CONTINUE OTHER ACTIONS + |

# UCLA Research Administration

11. Scroll down to section 5, the "PI Certification" section of the document. Click **Signature** from the "FIELDS" panel on the left side. This will generate your DocuSign signature

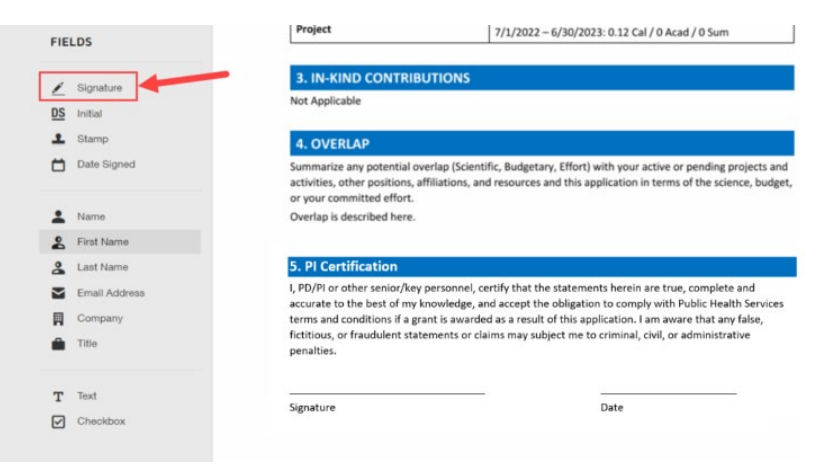

| 5. PI Certification                                                                                                    |                                                                                                    |
|----------------------------------------------------------------------------------------------------|----------------------------------------------------------------------------------------------------|
| I, PD/PI or other senior/key personnel, certify that the stra<br>accurate to the best of my knowledge, and accept the ob-<br>terms and onditions if a grant is awarded as a result of t<br>fictitious, or iraudulent statements or claims may subject<br>penalties. | atements herein are true, complete and<br>oligation to comply with Public Health Services<br>whis application. I am aware that any false,<br>t me to criminal, civil, or administrative |
| Signature                                                                                                    | Date                                                                                                    |

13. Navigate to the "FIELDS" panel again and click **Date Signed**. This will generate a date for when the document was signed.

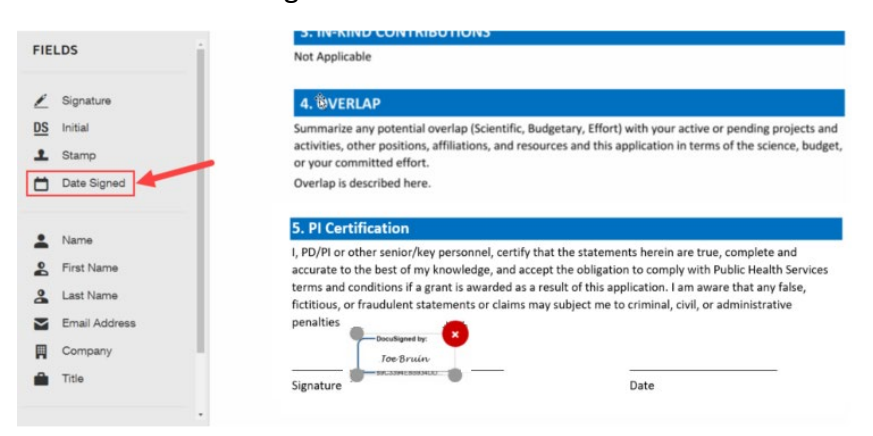

## UCLA Research Administration

14. Hover your mouse over the "Date" field under PI Certification and left-click to place the datestamp.

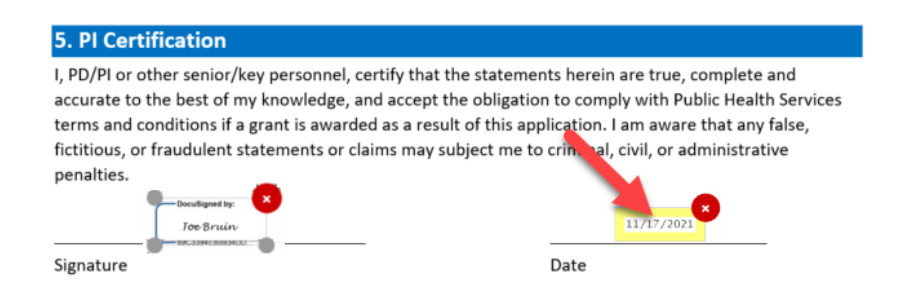

## 15. Click FINISH

| Done! Select Finish to send the | completed document.                                                                                                    | FINISH OTHER AC                                                                  |
|---------------------------------|----------------------------------------------------------------------------------------------------|----------------------------------------------------------------------------------|
|                                 | Q Q 보 - 🖶 🕤 다<br>3. IN-KIND CONTRIBUTIONS                                                                                                    | 0                                                                                |
| FIELDS                          | Not Applicable                                                                                                    | tiş 📕                                                                            |
| 🖉 Signature                     | 4. OVERLAP                                                                                                    |                                                                                  |
| DS Initial                      | Summarize any potential overlap (Scientific, Budgetany, Effort) with<br>activities, other positions, affiliations, and resources and this applie<br>or your committed effort.<br>Overlap is described here. | h your active or pending projects and<br>cation in terms of the science, budget, |
|                                 | 5. PI Certification                                                                                                    |                                                                                  |
| Name Name                       | I, PD/PI or other senior/key personnel, certify that the statements                                                                                                    | herein are true, complete and                                                    |
| S First Name                    | accurate to the best of my knowledge, and accept the obligation to                                                                                                    | comply with Public Health Services                                               |
| Last Name                       | terms and conditions if a grant is awarded as a result of this applica<br>fictitious, or fraudulent statements or claims may subject me to cri                                                              | ation. I am aware that any false,<br>minal, civil, or administrative             |
| Email Address                   | penalties.                                                                                                    |                                                                                  |
| Company                         | Too Bruiny                                                                                                    | 13/17/2021                                                                       |
| Title                           | Signature Da                                                                                                    | ate                                                                              |

Congratulations! You have successfully signed a document using DocuSign!

If you want to send the signed document to someone, fill out the Information including the recipient(s) to whom you'd like to send the signed document. You can add multiple recipients by clicking "Add Recipient". After you have filled out the form, click **SEND AND CLOSE.** 

Alternatively, you can click NO THANKS.

|                                            | 12                                         |
|--------------------------------------------|--------------------------------------------|
| Send your signed documen<br>address below. | t to anyone you would like. Enter an email |
| Full Name:*                                | Email Address:*                            |
|                                            | +ADD RECIPIENT                             |
| Subject:                                   |                                            |
| Please DocuSign: NIH Oth                   | her Support Bruin Joe 20211118.docm        |
| Message:                                   |                                            |
|                                            |                                            |
| 250 charactere remaining                   |                                            |

How to Sign NIH Other Support Form using DocuSign 11/29/2021

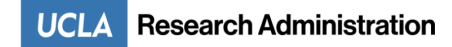

The following confirmation will appear

|                                                                                                    | Please DocuSign: NIH Other Support Bruin Joe 20211118.docm |
|----------------------------------------------------------------------------------------------------|------------------------------------------------------------|
|                                                                                                    | From                                                       |
| A Statistics                                                                                                    | Joe Bruin                                                  |
| A CONTRACTOR OF                                                                                                    | Evpires On                                                 |
| and and the second second seco | 3/18/2022                                                  |
| and the second second                                                                                                    |                                                            |
| and the second second second                                                                                                    | 11/18/2021 2:12:49 PM PST                                  |
| T T                                                                                                    |                                                            |
| And And And And And And And And And And                                                                                                    | Message                                                    |
|                                                                                                    |                                                            |
|                                                                                                    |                                                            |
|                                                                                                    |                                                            |
|                                                                                                    |                                                            |
|                                                                                                    |                                                            |
|                                                                                                    |                                                            |